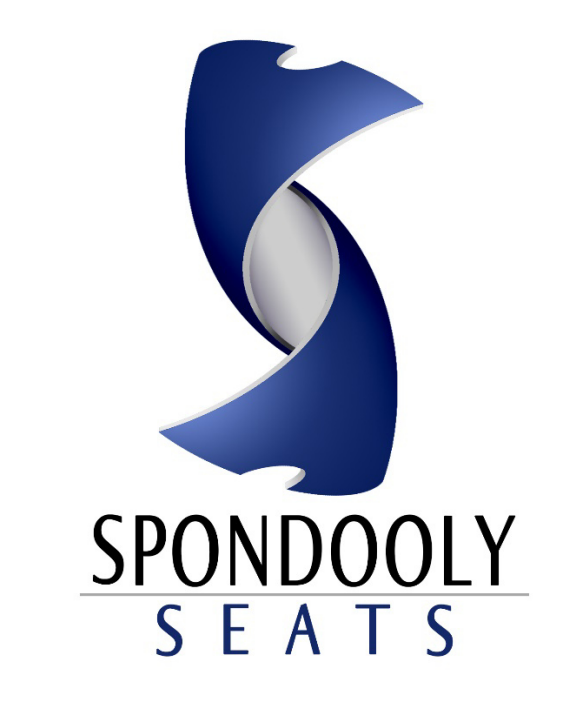

# **Operations Manual**

# MEMBER

Powered by © Dayties<sup>®</sup> E-Ticketing Software Version 1.75

## **Table of Contents**

| How to Sign-up a Member via Authorize.Net                                    | Page 3-4 |
|------------------------------------------------------------------------------|----------|
| How to Sign-up a Member via PayPal                                           | Page 5-7 |
| Reserve-A-Ticket                                                             | Page 8   |
| Cancel-A-Reservation                                                         | Page 9   |
| MyAccount: Edit your Reservations                                            | Page 10  |
| MyAccount: Account Settings: Change or Edit Password and Account Information | Page 11  |
| MyAccount: Membership Settings: Contact Us and Payment Information           | Page 12  |
| Login and Logout                                                             | Page 13  |

### **MEMBERS**

| STEP 1         When signing up you have two selections. You can choose to be a "Member" or a "Venue". Click the radio                                                                                                    |
|----------------------------------------------------------------------------------------------------|
| When signing up <b>you have two selections</b> . You can <b>choose to be a "Member</b> " or a " <b>Venue</b> ". Click the radio                                                                                                    |
| button next to Member and fill out the form below:                                                                                                    |
| Balton Hext to Member and <i>Im out the form below.</i><br><b>MEMBER SIGNUP:</b><br>Choose Account Type:<br>Member © Venue<br>Email Address<br>Confirm Email Address<br>Password<br>Confirm Password<br>Date of Birth (MM-DD-YYY)<br>MM - DD - YYY) -<br>I admoviedge that I have read and accept the<br>Terms and Conditions |

### **STEP 2**

Fill out Registration Form, *Click* "*Continue to Membership Options*" and *select a payment method* from "*Select Preferred Payment Method:*". After choosing selection *click* "*Continue to Membership Options*"

| You have successfully setup your<br>steps before you can begin using | Spondooly Seats account. But we require a few more<br>a full membership. Please fill out the information |                                                                     |                                     |
|----------------------------------------------------------------------|----------------------------------------------------------------------------------------------------|---------------------------------------------------------------------|-------------------------------------|
| below and then continue on to sel                                    | ect a membership type.                                                                                   | Use the drop-down list below to choose the<br>for membership setup. | method of payment you would like to |
| FIRST NAME                                                           | LAST NAME                                                                                                |                                                                     |                                     |
| CONTACT NUMBE                                                        | ER                                                                                                    | Select Preferred Payment Method:                                    | Select                              |
| CITY                                                                 |                                                                                                    |                                                                     | Select                              |
|                                                                      |                                                                                                    | Continue to Men                                                     | Authorize.Net                       |
| STATE                                                                | • ZIP                                                                                                    |                                                                     | Paypal                              |
| Select Preferred Payment I                                           | Method: Authorize.Net •                                                                                  |                                                                     |                                     |

#### How to Sign-up a Member via Authorize.Net (cont.)

### **STEP 3**

Select one of the *four memberships* below by *clicking on the radio button* with the membership you wish to purchase.

| ELECT | MEMBERSHIP                     | PRICE/DURATION              | DESCRIPTION                                                         |
|-------|--------------------------------|-----------------------------|---------------------------------------------------------------------|
| •     | 2 Ticket Monthly<br>Membership | \$12.00/month               | Reserve one (1) or two (2) tickets for available shows and events.  |
| •     | 4 Ticket Monthly<br>Membership | \$19.00/month               | Reserve one (1) to four (4) tickets for available shows and events. |
| •     | 2 Ticket Yearly<br>Membership  | \$99.00/year                | Reserve one (1) or two (2) tickets for available shows and events.  |
| •     | 4 Ticket Yearly<br>Membership  | \$149.00/year               | Reserve one (1) or four (4) tickets for available shows and events. |
|       | lf you                         | have a coupon enter it here | 9:                                                                  |

| STEP 4                                                      |         |  |
|-------------------------------------------------------------|---------|--|
| <i>Click "Purchase with Authorize.Net</i> " button and pay. |         |  |
| CONFIRM ORDER                                               |         |  |
| Total                                                       | \$12.00 |  |
| 2 Ticket Monthly Membership                                 | \$12.00 |  |
| Purchase with Authorize.Net                                 |         |  |

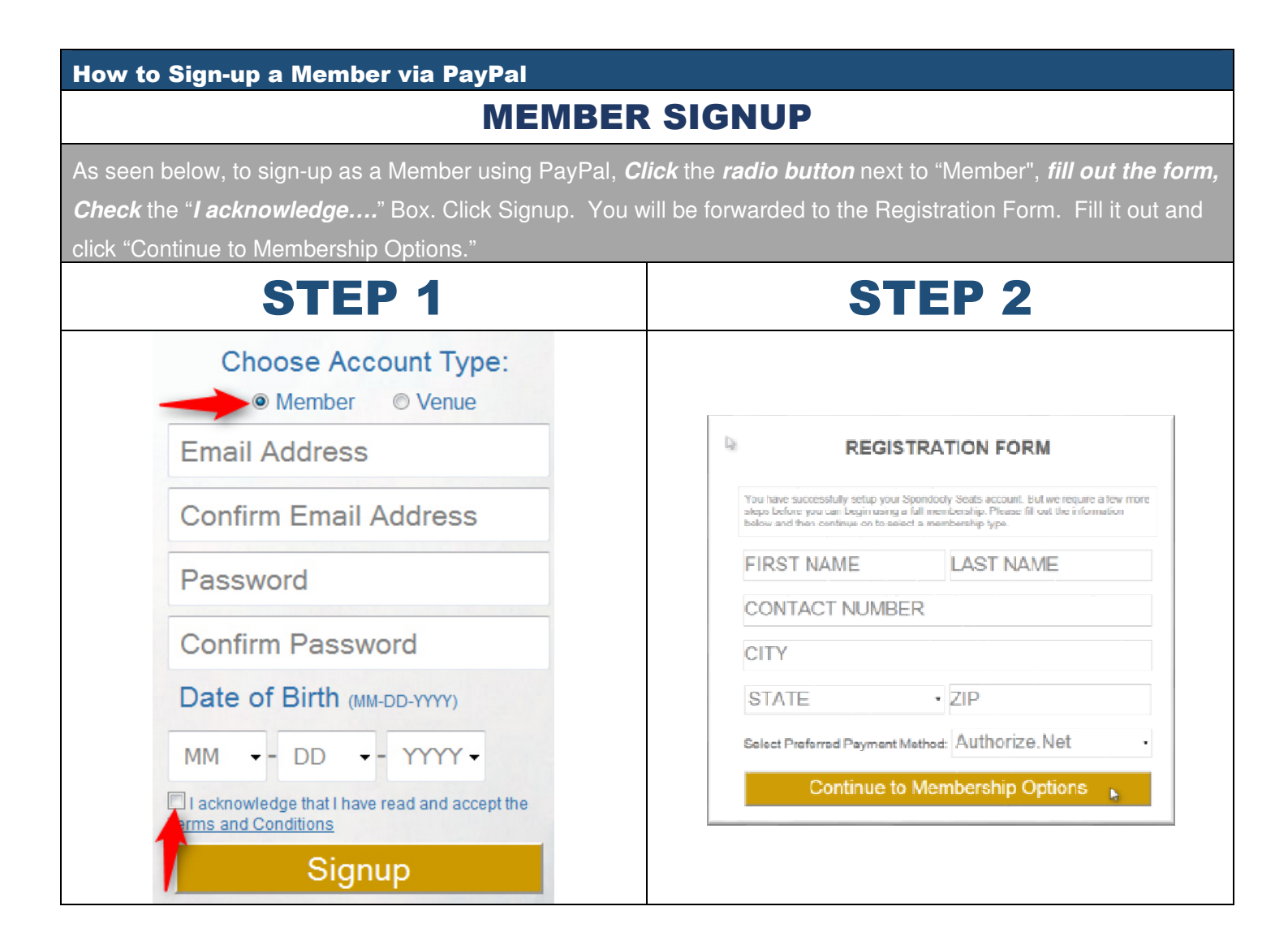

| ST                                                                                                    | EP 3                                                                                                    |  |
|----------------------------------------------------------------------------------------------------|----------------------------------------------------------------------------------------------------|--|
| Once you complete the signup and Registration form, yo                                                   | ou will be forwarded to Payment area. Choose your                                                                                                    |  |
| payment method, enter your PayPal email then Click "Continue to Membership Options to pay.               |                                                                                                    |  |
| Remember, if you choose <i>PayPal</i> you have to                                                        | enter your PayPal email as shown in the box                                                                                                    |  |
| below.                                                                                                   |                                                                                                    |  |
| PAYMENT METHOD                                                                                           | PAYMENT METHOD                                                                                                    |  |
| Use the drop-down list below to choose the method of payment you would like to use for membership setup. | Use the drop-down list below to choose the method of payment you would like to use for membership setup.                                                                    |  |
| Select Preferred Payment Method: Paypal                                                                  | Select Preferred Payment Method: Paypal                                                                                                    |  |
| Continue to Membership Options                                                                           | email@email.com<br>We only use this email address to verify your recurring payment transactions.<br>Please make sure it matches the account you use to pay with via paypal. |  |
|                                                                                                    | Continue to Membership Options                                                                                                    |  |

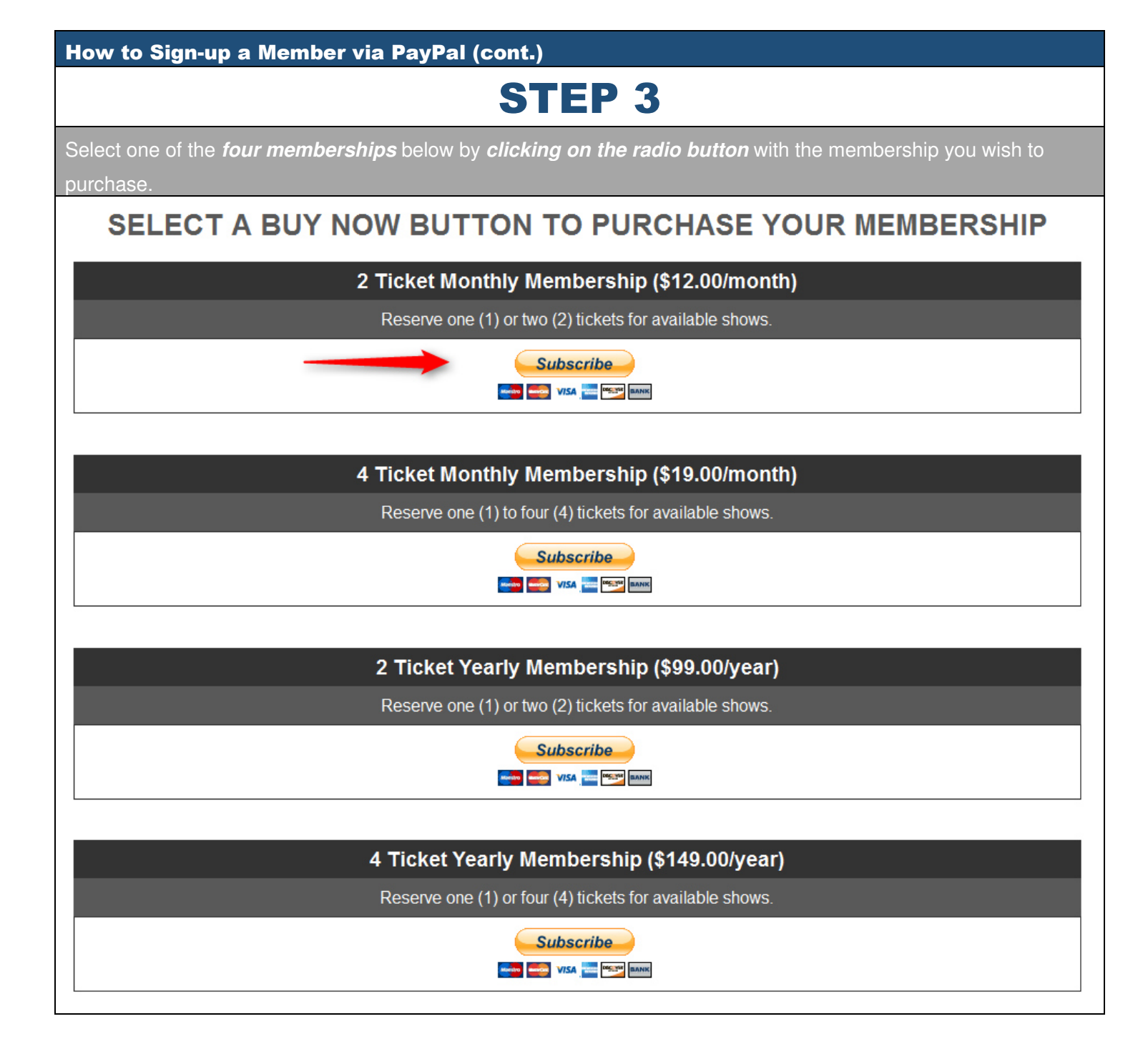

### **STEP 4**

If you already have a PayPal account click on "**PAYPAL I already have a PayPal account.**" If not, fill out the information below and **Click** the "**Continue Button**".

#### Spondooly Seats LLC

| Billing Information                                                                                                    |                                          |                            | PayPal | Secure Payments |
|----------------------------------------------------------------------------------------------------|------------------------------------------|----------------------------|--------|-----------------|
| Required                                                                                                    |                                          |                            |        |                 |
| Description                                                                                                    |                                          | Terms                      |        | Amount          |
| 2 Ticket Monthly Membership                                                                                                    |                                          | \$12.00 USD for each month |        | \$12.00 USD     |
| Choose a Payment Method                                                                                                    |                                          |                            |        |                 |
| You need a PayPal account for this                                                                                                    | purchase.                                |                            |        |                 |
| Pay Pal I already have a                                                                                                    | a PayPal account.                        |                            |        |                 |
| I need to create a PayPal accord                                                                                                    | ınt (where available). <u>Learn more</u> |                            |        |                 |
| Country                                                                                                    |                                          |                            |        |                 |
| *Country:                                                                                                    | United States                            |                            |        |                 |
| Credit or Debit Card Information                                                                                                    |                                          |                            |        |                 |
| <pre>*First Name:     (as it appears on card) *Last Name:     (as it appears on card) *Card Type: Select Card ▼ *Card Number:     *Expiration Date: 01 ↓ 2014 ↓ *Card Security Code:     What's this?</pre> |                                          |                            |        |                 |
| Billing Address                                                                                                    |                                          |                            |        |                 |
| *Address line 1:<br>Address line 2:<br>*City:<br>*State:<br>*ZIP code:                                                                                                    |                                          |                            |        |                 |
| Contact Information                                                                                                    |                                          |                            |        |                 |
| This information will only be used to contact you regarding your payment if peeded                                                                                                    |                                          |                            |        |                 |

## **RESERVE A TICKET**

| <b>Reserve A Tick</b>                                                                                                    | (et                                                                                                    |                                                                                                    |  |
|----------------------------------------------------------------------------------------------------|----------------------------------------------------------------------------------------------------|----------------------------------------------------------------------------------------------------|--|
| STEP 1                                                                                                    |                                                                                                    |                                                                                                    |  |
| Sel                                                                                                    | ect an event you want to make res                                                                                                    | ervation for and choose # of tickets.                                                                                                    |  |
| PATTER STATES                                                                                                    |                                                                                                    |                                                                                                    |  |
|                                                                                                    | List Events by: Location                                                                                                    | ▼ and/or Type ▼ View Events                                                                                                    |  |
|                                                                                                    | SUMMER BASH                                                                                                    | Event Date/Time (Local Time):                                                                                                    |  |
|                                                                                                    | Event Type: Sports                                                                                                    | October 25, 2014 12:00pm -                                                                                                    |  |
|                                                                                                    | BATTLE<br>To the<br>Dational<br>Dational<br>Dation | Venue: <b>HODDBOSS</b> Atta Vavaldi Drive Las Vegas, NV 89146         P: 70-504-1843 <b>Mumber of Tickets: Methods</b> Attending must be 18 or older and have a valid ID. To receive tickets the attending person, Daniel Allen OK Tim Judg does not attend the show. If attending person, Daniel Allen OK Tim Judg does not attend the show if could mean the immediate forfeiture of your membership. <b>Denue Will Call Information:</b> Pick up tickets at Mandalay Bay Security. |  |
|                                                                                                    | STE                                                                                                    | P 2                                                                                                    |  |
|                                                                                                    | Click on OK to reserve a seat or ca                                                                                                    | ancel if you changed your mind.                                                                                                    |  |
| Are you sure you want to reserve 1 seats for the event Summer Bash on October 25, 2014 @ 12:00pm? To continue press OK.<br>Otherwise, press cancel. |                                                                                                    |                                                                                                    |  |
|                                                                                                    |                                                                                                    |                                                                                                    |  |
|                                                                                                    | If the show is sold out you w                                                                                                    | ill get the response below:                                                                                                    |  |
|                                                                                                    | The event showtime you selected has sold out. P                                                                                                    | lease select a showtime that has not sold out.                                                                                                    |  |
|                                                                                                    |                                                                                                    | OK D                                                                                                    |  |

#### **Cancel A Reservation**

### **STEP 1**

Login or Click "Tickets" in the top right hand corner of your screen. Once you're on tickets view an event you already have a reservation for, it will display a "Cancel Reservation" button. Click "Cancel Reservation" if you wish not to attend the event.

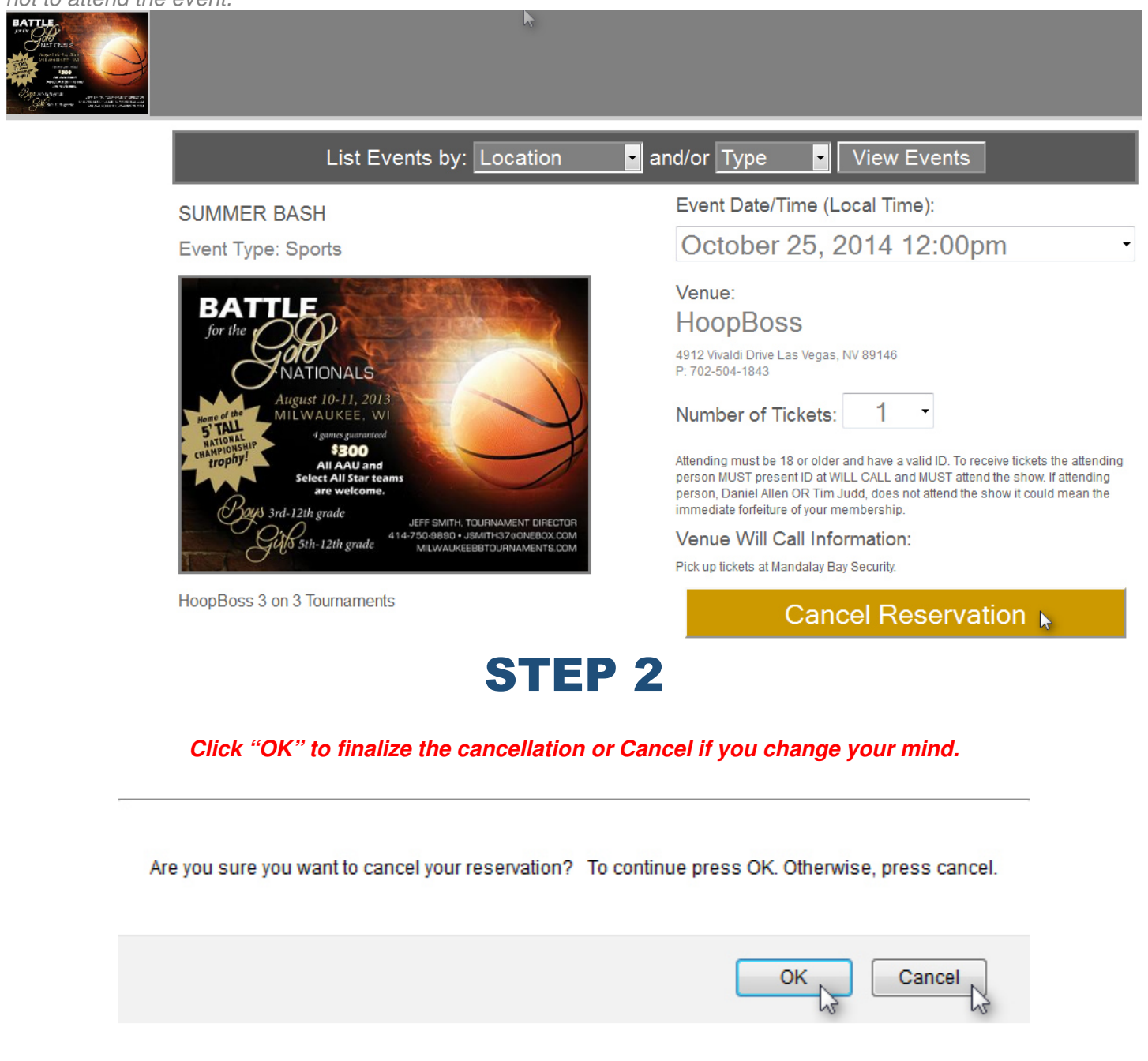

| MyAccount       | MyAccount: Edit your Reservations                 |                       |            |               |            |             |        |
|-----------------|---------------------------------------------------|-----------------------|------------|---------------|------------|-------------|--------|
|                 | STEP 1                                            |                       |            |               |            |             |        |
| Click "MyA      | ccount" located i                                 | in the top right har  | nd corner  | of your s     | screen.    |             |        |
|                 | Tickets   Spondooly Specials   MyAccount   Logout |                       |            |               |            |             |        |
|                 |                                                   | STI                   | EP 2       |               |            |             |        |
|                 | Click                                             | on "Edit", Change the | e amount o | f Reserve     | d tickets. |             |        |
|                 | EVENTS                                            | ACCOUNT SETTINGS      | MEM        | BERSHIP SETTI | NGS        |             |        |
|                 |                                                   | RESERV                | ED SEA     | TS            |            |             |        |
|                 |                                                   |                       | _          |               | _          | _           | _      |
|                 | here to see previous events                       |                       |            |               |            |             |        |
|                 | Event Name                                        | Date                  | Show       | Tickets       | Status     | Edit Ca     | ncel   |
|                 | 40 Plus Divas Fashion Show                        | December 31, 1969     |            | 1             | Unlocked   | Edit        | x      |
|                 | Popovich Comedy Pet Show                          | December 31, 1969     |            | 1             | Unlocked   | Edit        | x      |
|                 | MVP Dunking                                       | December 31, 1969     | 5          | 1             | Unlocked   | Edit        | x      |
| Summer Bash     |                                                   | October 25, 2014      | 11:00am    | 1             | Unlocked   | Edit        | ×      |
|                 | STEP 3                                            |                       |            |               |            |             |        |
|                 | EVENTS ACCOUNT SETTINGS MEMBERSHIP SETTINGS       |                       |            |               |            |             |        |
| RESERVED SEATS  |                                                   |                       |            |               |            |             |        |
| Click here to s | Click here to see previous events                 |                       |            |               |            |             |        |
| E               | Event Name                                        | Date                  | Show D     | Tickets       | Status     | Edit        | Cancel |
| 40 Plus E       | Divas Fashion Show                                | December 31, 1969     |            | 1             | Unlocked   | Edit        | x      |
| Popovich        | n Comedy Pet Show                                 | December 31, 1969     |            | 1             | Unlocked   | Edit        | ×      |
| M               | IVP Dunking                                       | December 31, 1969     | 5          | 1             | Unlocked   | <u>Edit</u> | x      |
| S               | ummer Bash                                        | October 25, 2014      | 12:00pm    |               | Unlocked   |             | x      |
|                 |                                                   |                       |            | 2             |            |             |        |

| MyAccount: Account Settings: Change                                                                              | Password or Editing Account Information                       |  |
|----------------------------------------------------------------------------------------------------|---------------------------------------------------------------|--|
| Click on "MyAccount". Under "MyAccount" click on "Account Settings." The Account Settings allow you to change    |                                                               |  |
| the password or edit your account information. You can also Click "contact us" to contact the site administrator |                                                               |  |
| regarding changes to your account details.                                                                       |                                                               |  |
|                                                                                                    | STEP 1                                                        |  |
|                                                                                                    |                                                               |  |
|                                                                                                    |                                                               |  |
| EVENTS ACCOU                                                                                                    | NT SETTINGS MEMBERSHIP SETTINGS                               |  |
| CHANGE ACCOUNT PASSWO                                                                                            | RD EDIT ACCOUNT INFORMATION                                   |  |
| Current Password                                                                                                 | To make changes to member name(s) or birthdate please contact |  |
|                                                                                                    | US.                                                           |  |
| New Password                                                                                                    | Primary: Daniel Allen                                         |  |
| La.                                                                                                    | Secondary: Tim Judd                                           |  |
| Confirm New Password                                                                                             | DOB: 9-9-1991                                                 |  |
|                                                                                                    | Account Email:                                                |  |
| Change Password                                                                                                  | danielallenl@yahoo.com                                        |  |
|                                                                                                    | Phone Number:                                                 |  |
|                                                                                                    |                                                               |  |
|                                                                                                    | Location Details:                                             |  |
|                                                                                                    | Las Vegas                                                     |  |
|                                                                                                    |                                                               |  |
|                                                                                                    | NV • 89102                                                    |  |
|                                                                                                    | UPDATE INFO 🗼                                                 |  |

| MyAccount: Account Settings: Co                  | ntact Us (cont.)                                                                             |
|--------------------------------------------------|----------------------------------------------------------------------------------------------|
| For any account issues, concerns, or gen         | eral feedback use the "Contact Us" link at the bottom of every page.                         |
|                                                  | STEP 2                                                                                       |
| Fill out the for                                 | m below and click "Contact Us" to submit.                                                    |
| We welcome feedback from all visito<br>help you. | <b>CONTACT US</b><br>ors, members, and vendors. Use the form below to let us know how we can |
| Your Full                                        | Name                                                                                         |
| Phone (op                                        | ptional)                                                                                     |
| danielalle                                       | nl@yahoo.com                                                                                 |
|                                                  | Your Message:                                                                                |
|                                                  |                                                                                              |
|                                                  | Contact Us                                                                                   |

| MyAccount: Membership Settings                                                                                                    |                                                                                                    |  |
|----------------------------------------------------------------------------------------------------|----------------------------------------------------------------------------------------------------|--|
|                                                                                                    |                                                                                                    |  |
| STE                                                                                                    | EP 1                                                                                                    |  |
| The Membership Settings informs you regarding, who is authorized to pick up tickets. It also informs you of your present: and part scheduled payment |                                                                                                    |  |
| EVENTS ACCOUNT SETTINGS                                                                                                    | MEMBERSHIP SETTINGS                                                                                                    |  |
| YOUR MEMBERSHIP                                                                                                    | PAYMENT INFORMATION                                                                                                    |  |
| Will Call: Valid ID must be presented for Daniel Allen OR Tim Judd<br>only. No others will be able to pick up tickets on event date.                 | We cannot find your last payment information at this time. Please send us an email message and one of our service representatives will personally adjust you with this matter. |  |

## LOGIN AND LOGOUT

| Login and Logout                                                                           |                                                                     |
|--------------------------------------------------------------------------------------------|---------------------------------------------------------------------|
| STEP 1                                                                                     |                                                                     |
| Choose to login as a Member or a Vendor by clicking on the indicating radio buttons below. |                                                                     |
| Login as:  Member Venue Email Address Forgot Password GO Forgot Password?                  | Login as:  Member  Venue Email Address Password GO Forgot Password? |
| STEP 2                                                                                     |                                                                     |
| Once logged in, to logout, click on Logout in the top right hand corner of the screen.     |                                                                     |
| Tickets   Spondooly Specials   MyAccount   Alerts   Logout                                 |                                                                     |